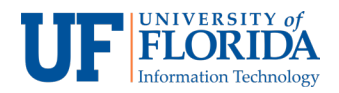

## Privacy and How to Close a Room for Private Discussion

Zoom allows faculty to speak to students privately, which is useful when discussing confidential information. There are two ways to close a meeting room for private discussion.

**Option 1**: Locking the Meeting (after the meeting starts)

Keep in mind you can lock the meeting only AFTER the meeting starts.

Once in a meeting, faculty can lock a meeting to have a private conversation with student(s). Once a meeting is locked, no one can join until the Faculty unlocks the meeting.

- 1. Click the desired course on e-Learning for which you wish to join a meeting.
- 2. Once on the course homepage, select **Zoom Conferences** on the left navigation.

| Home                  |                              |               |
|-----------------------|------------------------------|---------------|
| Announcements         | <ul> <li>Zoom Pro</li> </ul> | $\otimes$ + : |
| Assignments           |                              |               |
| Discussions           | 🏥 🔗 Zoom Pro                 | <b>O</b> :    |
| Grades                | •                            |               |
| People                |                              |               |
| Pages                 |                              |               |
| Files                 |                              |               |
| Syllabus              |                              |               |
| Outcomes              |                              |               |
| Quizzes               |                              |               |
| Modules               |                              |               |
| Conferences           |                              |               |
| Collaborations        |                              |               |
| Attendance            |                              |               |
| Chat                  |                              |               |
| Office 365            |                              |               |
| VoiceThread           |                              |               |
| Photo Roster          |                              |               |
| GatorEvals            |                              |               |
| Manage Users          |                              |               |
| Zoom Confer-<br>ences |                              |               |
| Settings              |                              |               |

3. Once on the Zoom Conferences page, click on the meeting you would like to have a private conversation or discussion.

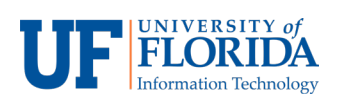

4. Once in a meeting, click **Manage Participants**, on the bottom toolbar.

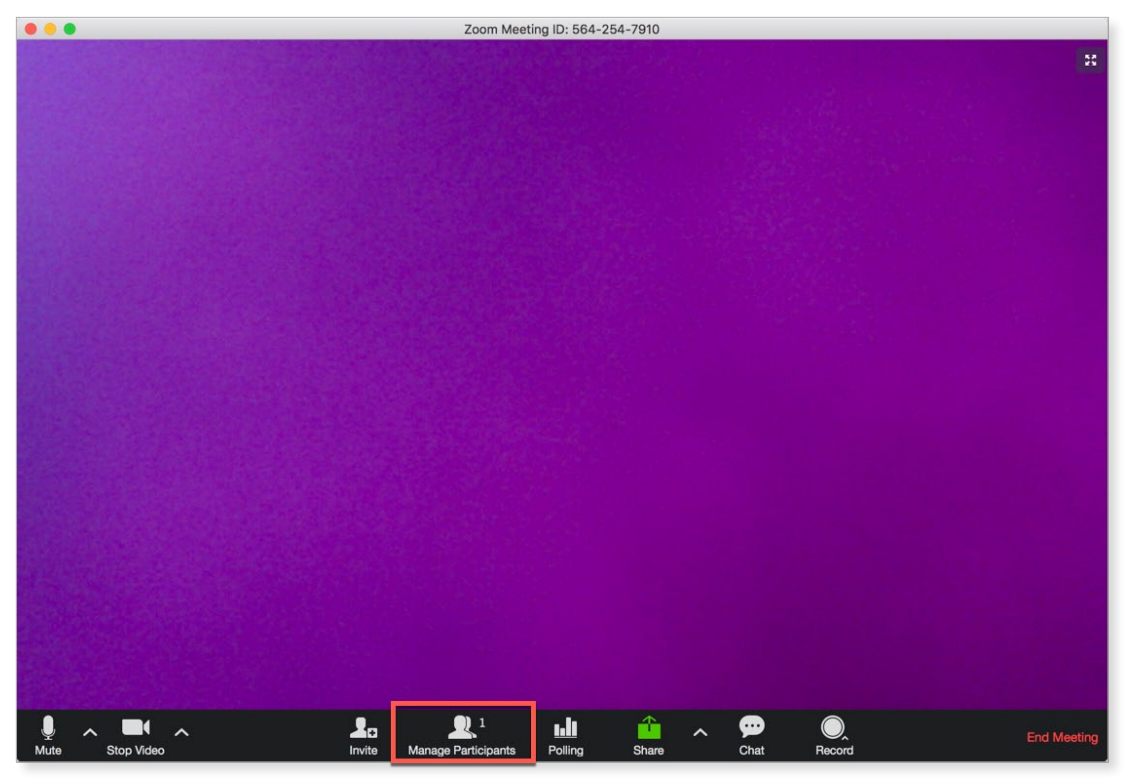

5. Click on **More** on the bottom toolbar of the Manage Participants sidebar.

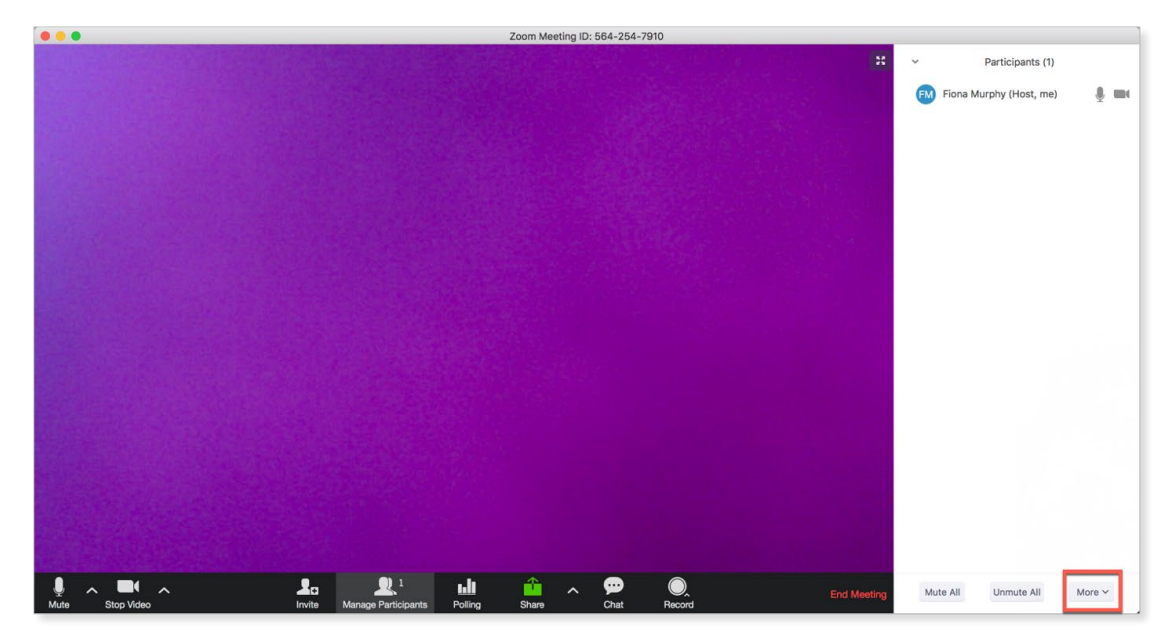

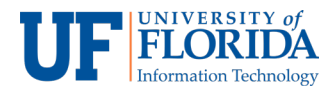

6. Select the Lock Meeting option.

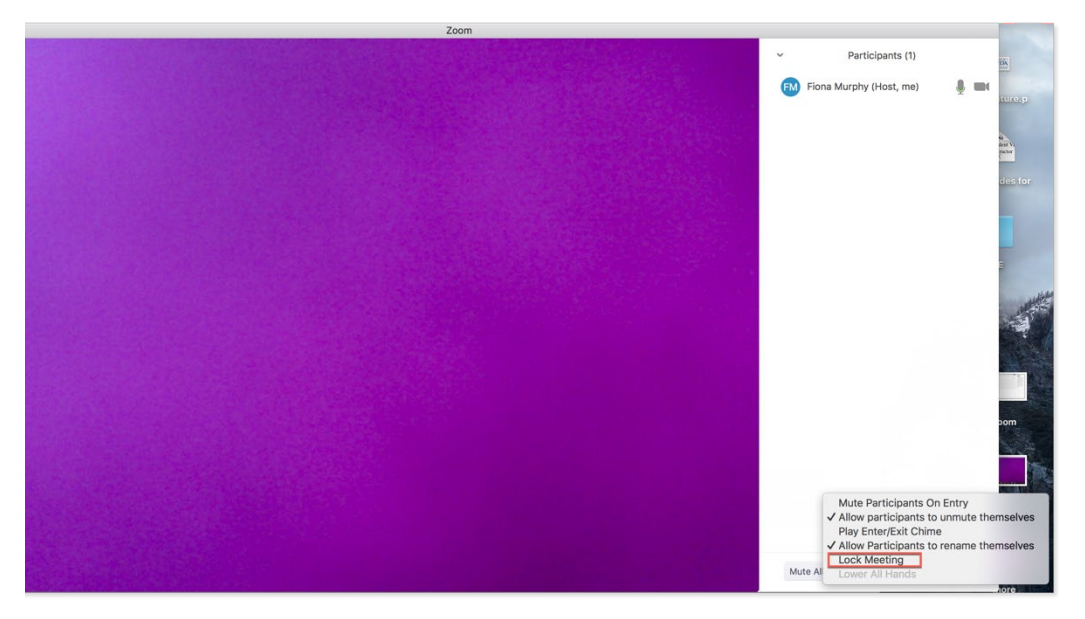

**Option 2**: Waiting Room (before the meeting starts)

Keep in mind this option only applies before the meeting starts.

The Zoom waiting room allows faculty to individually admit students into the meeting, where students cannot otherwise join without permission.

- 1. Click the desired course on e-Learning for which you wish to create a meeting.
- 2. Click the **Zoom Conferences** tab on the left navigation menu.

| Sandbox for Zoom Training > Modules |                                               |  |  |  |
|-------------------------------------|-----------------------------------------------|--|--|--|
| Development Term                    |                                               |  |  |  |
| Home                                |                                               |  |  |  |
| Assignments                         | No modules have been defined for this course. |  |  |  |
| Discussions                         |                                               |  |  |  |
| Grades                              |                                               |  |  |  |
| People                              |                                               |  |  |  |
| Syllabus                            |                                               |  |  |  |
| Quizzes                             |                                               |  |  |  |
| Conferences                         |                                               |  |  |  |
| Collaborations                      |                                               |  |  |  |
| Chat                                |                                               |  |  |  |
| Office 365                          |                                               |  |  |  |
| VoiceThread                         |                                               |  |  |  |
| GatorEvals                          |                                               |  |  |  |
| Zoom Confer-<br>ences               |                                               |  |  |  |

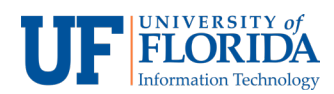

3. Once on the Zoom page, click the **Schedule a New Meeting** tab.

| Sandbox for Zoon                          | n Training > Sandbox for Zoo                                                                                   | m Training        |                       |                  |                |
|-------------------------------------------|----------------------------------------------------------------------------------------------------|-------------------|-----------------------|------------------|----------------|
| Development Term<br>Home<br>Announcements | ZOOM<br>Your current Time Zone is (GMT-04:00) Eastern Time (US and Canada).<br>All My Zoom Meetings/Recordings |                   |                       |                  |                |
| Assignments<br>Discussions<br>Grades      | Upcoming Meetings Show my course mee                                                                           | Previous Meetings | Personal Meeting Room | Cloud Recordings | Get Training 😰 |
| People                                    | Start Time                                                                                                    | Торіс             |                       | Meeting ID       |                |
| -iies<br>Syllabus<br>Dutcomes             | No data                                                                                                    |                   |                       |                  |                |

4. On the meeting settings, make sure you check **Enable waiting room**. This ensures that individuals cannot enter a meeting with other students, as the faculty (meeting owner) will have to select students from the waiting room to join the meeting.

|                  | Registration      | Required                       |                              |  |
|------------------|-------------------|--------------------------------|------------------------------|--|
| Development Term |                   |                                |                              |  |
| Home             | Video             | Host                           | • co. off                    |  |
| Announcements    | 4060              | Participant                    | • on off                     |  |
| Assignments      |                   |                                |                              |  |
| Discussions      | Audio             | Telephone Computer Audio  Both |                              |  |
| Grades           |                   | 0.000                          |                              |  |
| People           | Meeting Ontions   | Require meeting password       |                              |  |
| Pages            | meening opnone    |                                | a position                   |  |
| Files            |                   | Enable join before             | pre host                     |  |
| Syllabus         |                   | Mute participar                | nts upon entry 🔞             |  |
| Outcomes         |                   | Use Personal N                 | leeting ID 5642547910        |  |
| Outcomes         |                   | Enable waiting                 | room                         |  |
| Quizzes          |                   | Record the med                 | eting automatically          |  |
| Modules          |                   |                                |                              |  |
| Conferences      |                   |                                |                              |  |
| Collaborations   | Alternative Hosts | Example: john@c                | ompany.com, peter@school.edu |  |
| Attendance       |                   |                                |                              |  |
| Chat             |                   | D. Own                         |                              |  |
| Office 345       |                   | C Save                         | ancei                        |  |

5. Once the meeting is created, students will see the Zoom meeting under **To Do list** on the course homepage and in the e-Learning Calendar.

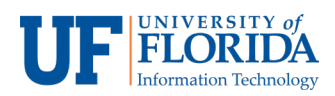

6. As long as the **Enable waiting room** box is checked, students cannot join a meeting without permission. They have to wait in the online waiting room for their turn.